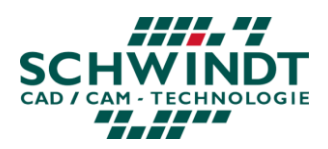

# Anleitung zur Inbetriebnahme der SCHWINDT-FTC für CATIA V5:

Schritt 1: Anschluss Schritt 2: Starten des CABUM über die Tastatur Schritt 3: Automatisches Verteilen der Direktaufrufe über CABUM Schritt 4: manuelle Einbindung in CATIA V5

### Schritt 1: Anschluss

Tastatur über USB an PC anschließen, keine Treiberinstallation notwendig.

### Schritt 2: Starten des CABUM über die Tastatur

Um den CABUM über die Tastatur starten zu können, muss ihm zuerst, eine Tastenkombination zugewiesen werden. Hierzu mit **Rechtsklick auf das Desktop-Icon** -> **Eigenschaften** und in das Feld "**Tastenkombination**" "Alt + Ctrl + 1" eintragen. **Achtung! :** Hierfür sind Administratoren-Rechte

erforderlich!

| 🔣 Eigenschaften von Cabum                          |                                       |                        |  |
|----------------------------------------------------|---------------------------------------|------------------------|--|
| Kompatibilität<br>Prüfsummen                       | Sicherheit<br>Vorgänge                | Details<br>erversionen |  |
| Allgemein Verknüpfur                               | Optionen Schriftart                   | Layout Farben          |  |
| Cabum                                              |                                       |                        |  |
| Zieltyp: Windows-Batchdatei                        |                                       |                        |  |
| Zielort:                                           | Bin                                   |                        |  |
| Ziel:                                              | \3dx\schwindt\pro\Cabum\Bin\cabum.bat |                        |  |
| Ausführen in:<br>Tastenkombination: STRG + ALT + 1 |                                       |                        |  |
| Ausführen:                                         | Normales Fenster                      | -                      |  |
| Kommentar:<br>Dateipfad öffnen                     | Anderes Symbol                        | Erweitert              |  |
|                                                    |                                       |                        |  |
| OK Abbrechen Übernehmen                            |                                       |                        |  |

## Schritt 3: Automatisches Verteilen der Direktaufrufe über CABUM

Wenn sie den CABUM nutzen, werden die benötigten Direktaufrufe durch diesen verteilt. In diesem Fall werden die Direktaufrufe in den Referenzsettings gespeichert und Sie können Ihre Usersettings ohne Bedenken löschen.

#### SCHWINDT CAD/CAM-Technologie GmbH

Ihr Dienstleister für CATIA und PLM

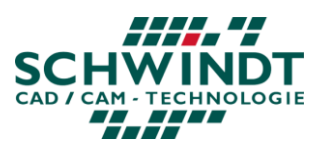

# Schritt 4: manuelle Einbindung in CATIA V5

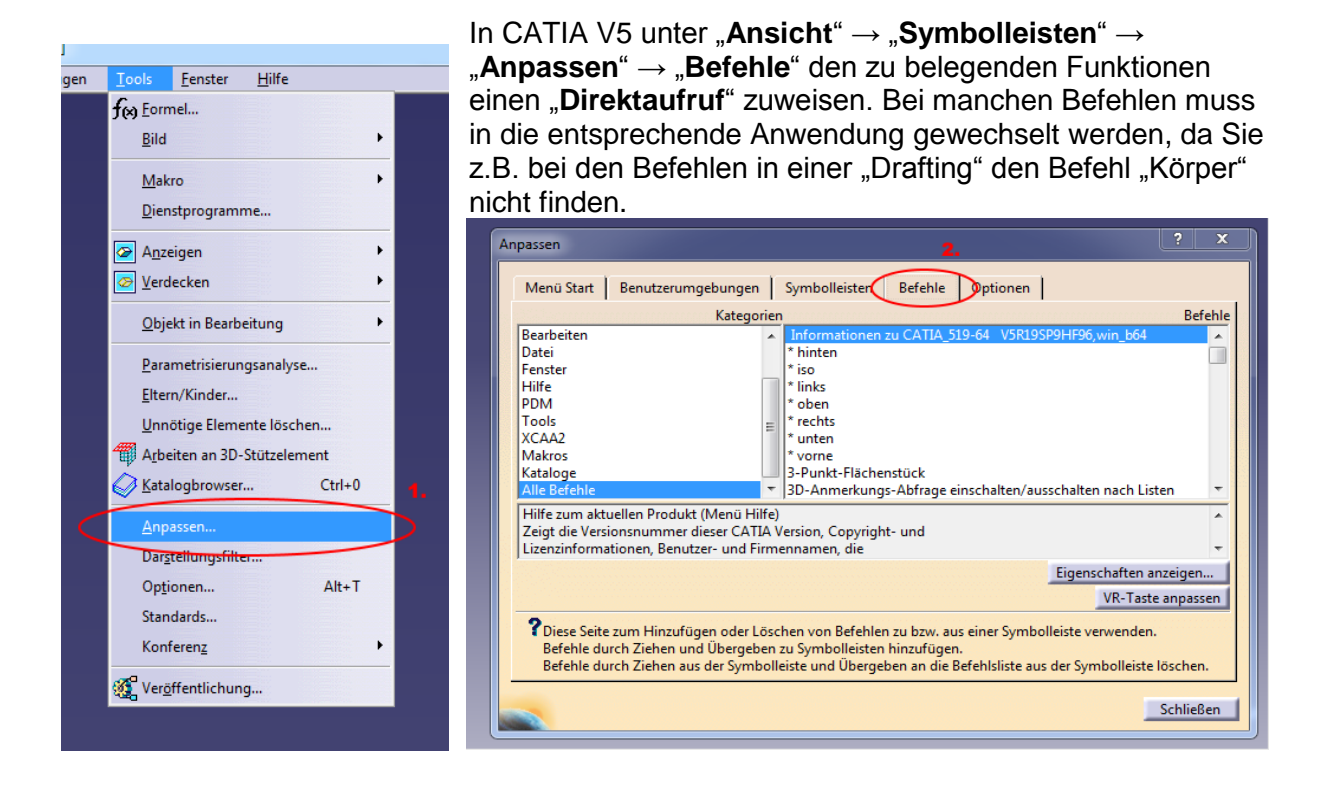

**Vorsicht!** : Direktaufrufe werden in den Usersettings gespeichert. Werden diese also gelöscht, müssen sie neu zugewiesen werden. Deshalb ist es zu empfehlen, Usersettings, in denen nur die Direktaufrufe gesetzt sind, abzuspeichern und zu sichern.

Um die volle Funktionalität der Tastatur nutzen zu können, ist es wichtig, die Direktaufrufe wie in der Tabelle rechts zu konfigurieren. Bei abweichender Konfigurationen wird die Tastatur sich nicht wie gewünscht verhalten, da auf der jeweiligen Taste eine andere Tastenkombination hinterlegt ist. Weisen Sie z.B. dem Befehl "Body" den Direktaufruf "Ctrl + 3" und dem Befehl "Pad" den Direktaufruf "Ctrl + 1" zu, öffnet sich bei Druck auf die Taste "Body" das Dialogfeld zum Erstellen eines Blocks und bei Druck auf die Taste "Pad" wird ein neuer Körper erstellt.

| Taste            | Belegung   |
|------------------|------------|
| CABUM            | Alt+Ctrl+1 |
| Tools + Optionen | Alt+T      |
| Properties       | Alt+Enter  |
| Body             | Ctrl+1     |
| Geometrical Set  | Ctrl+2     |
| Pad              | Ctrl+3     |
| Pocket           | Ctrl+4     |
| Union Trim       | Ctrl+5     |
| Add              | Ctrl+6     |
| Sketch Analysis  | Ctrl+7     |
| Sectioning       | Ctrl+8     |
| Measure Between  | Ctrl+9     |
| Catalog          | Ctrl+0     |
| Remove           | Ctrl+w     |
| CATIA-Wizard     | Ctrl+q     |